## CARA PEMBAYARAN TAGIHAN PDAM MELALUI APLIKASI DANA

Berikut adalah langkah - langkah melakukan pembayaran tagihan PDAM melalui Aplikasi **Dana:** 

1. Login akun aplikasi Dana

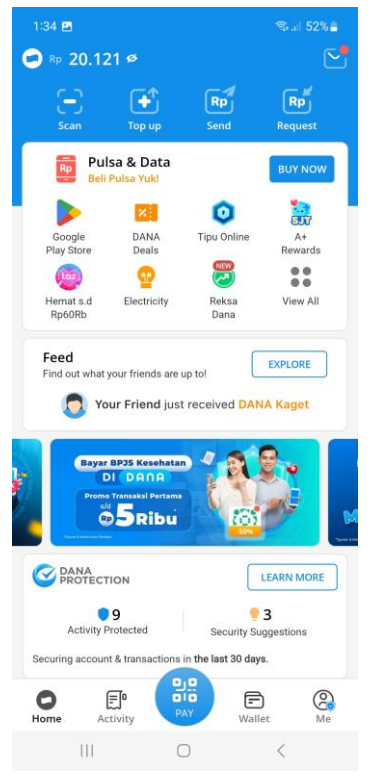

2. Klik **Water/Air** pada menu bills

| 1:34 🖪          |                 |                     | জি al 52%∎          |
|-----------------|-----------------|---------------------|---------------------|
|                 | All Se          | rvices              | Q                   |
| Rp              |                 | Ð                   | = »))               |
| Pulsa & Data    | Mobile Postpaid | Send to e-Wallet    | Electronic<br>Money |
| Č.              | sf.             |                     |                     |
| Digital Voucher | eSIM smartfren  |                     |                     |
| Bills           |                 |                     |                     |
| (III)           | 0               | 4                   | 4                   |
| My Bills        | Electricity     | 7<br>PLN Non Taglis | Water               |
| -               | 6               | 63                  | E                   |
| Telkom          | PGN Gas         | Internet & Cable    | Maintenance         |
|                 |                 | TV                  | Fees                |
| Paulneurance    | RD IS           |                     |                     |
| Fay moulance    | Kesehatan       | kerjaan             |                     |
| Payments        |                 |                     |                     |
| V               | 0               | U                   |                     |
| Dompet Dhuafa   | DANA Donasi     | Halodoc             | E-Commerce          |
|                 | 0.0             |                     | P                   |
| Credit Card     | Installment     | Education           | Parking             |
| 0               | *               | ()                  |                     |
| Parkee          | Church Offering | Donate for          |                     |
|                 | ↑ BACH          | Planet<br>(TO TOP   |                     |
| Activities &    | Entertainm      | ent                 |                     |

3. Cari nama PDAM Kab. Ciamis kemudian isi No Sambungan lalu klik check bill

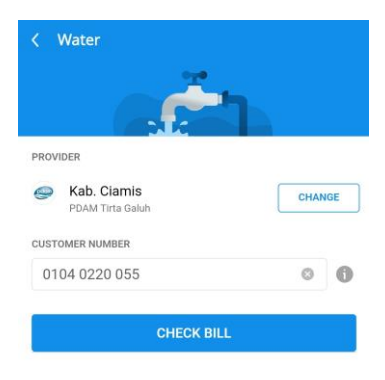

4. Periksa kembali Nama & No Sambungan yang tertera, apabila sudah sesuai klik Confirm

|                                                                                                    | Ъ                                                                                       |
|----------------------------------------------------------------------------------------------------|-----------------------------------------------------------------------------------------|
| PROVIDER                                                                                                    |                                                                                         |
| Contemporary Kab. Clamis                                                                                                    | CHANGE                                                                                  |
| CUSTOMER NUMBER                                                                                                    |                                                                                         |
| 0104 0220 055                                                                                                    | 0 6                                                                                     |
| X ORDER DETAILS     DI04 0220 055     PDAM Tirta Galuh - Water                                                                                            |                                                                                         |
| X ORDER DETAILS     OT04 0220 055     PDAM Tirta Galuh - Water     KANTOR PDAM KAB CIAMIS                                                                 |                                                                                         |
| X ORDER DETAILS     OTIO4 0220 055     PDAM Tirta Galuh - Water     KANTOR PDAM KAB CIAMIS     Total Bill                                                 | Rp1.498.20                                                                              |
| x ORDER DETAILS     D104 0220 055     PDAM Tirta Galuh - Water     KANTOR PDAM KAB CIAMIS  Total Bill Bill Amount                                         | <b>Rp1.498.2</b> 0<br>Rp1.495.70                                                        |
| x ORDER DETAILS     OTIO4 0220 055     PDAM Tirta Galuh - Water     KANTOR PDAM KAB CIAMIS     Total Bill Bill Amount Bill Period                         | <b>Rp1.498.20</b><br>Rp1.495.70<br>September 202                                        |
| x ORDER DETAILS      OTIO4 0220 055     PDAM Tirta Galuh - Water     KANTOR PDAM KAB CIAMIS      Total Bill Bill Amount Bill Period Fines                 | <b>Rp1.498.2</b> 0<br>Rp1.495.70<br>September 202<br>Rf                                 |
| x ORDER DETAILS     D104 0220 055     PDAM Tirta Galuh - Water     KANTOR PDAM KAB CIAMIS  Total Bill Bill Amount Bill Period Fines Admin Fee             | <b>Rp1.498.20</b><br>Rp1.495.70<br>September 202<br>Rp<br>Rp2.50                        |
| x ORDER DETAILS      D104 0220 055     PDAM Tirta Galuh - Water     KANTOR PDAM KAB CIAMIS      III Amount BIII Period Fines Admin Fee      Total you pay | <b>Rp1.498.2</b> 0<br>Rp1.495.70<br>September 202<br>Rp<br>Rp2.50<br><b>Rp1.498.2</b> 0 |

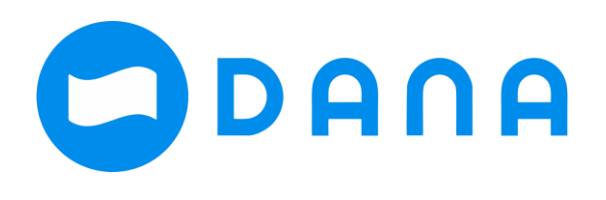

5. Klik **Pay** sebesar yang ditagihkan.

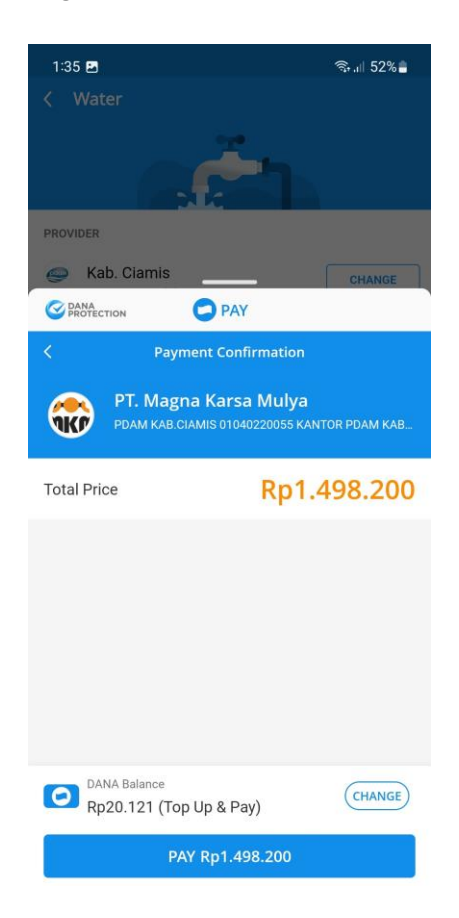

6. Selesai! Pelanggan akan mendapatkan **Detail Transaksi** sebagai bukti bahwa transaksi berhasil dilakukan

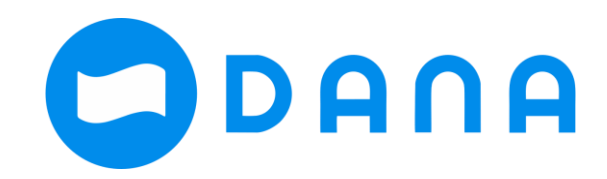